# REQUISITION

## Creating Requisitions

### User Guide

Updated 01.14.2025

2025

NEOED

MySWC Portal HR Employee Resources

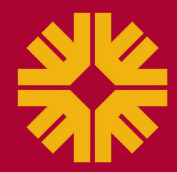

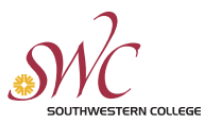

- 1. Go to MySWC, log-in and select the NeoEd app.
- 2. In NeoEd, make sure to be in "Dashboard" and then select "Recruiting."

| Mc Dashboard | Q Search  |                                                                   |                     |
|--------------|-----------|-------------------------------------------------------------------|---------------------|
| A Dashboard  | Dashboard |                                                                   |                     |
| Tasks        | Tasks     |                                                                   | <u>View All (0)</u> |
|              |           | You have zero tasks to do!<br>Check back later for any new tasks. |                     |

3. Select the "My Requisitions" tab and then select the "Create a Requisition" button.

| Mc Dashboard                                     | Q Search                                                                                                    | Get the Mobile App 📋 📾 CH Cookie HR Specialist 🗸 |
|--------------------------------------------------|----------------------------------------------------------------------------------------------------|--------------------------------------------------|
| <ul> <li>A Dashboard</li> <li>□ Tasks</li> </ul> | Overview         My Requisitions (2)         My Job Postings (49)         Hires         Class Spec         Print Applications | ③ View Settings                                  |
| Recruiting                                       | Requisitions MEWALL>                                                                                                    | Create a Requisition                             |
|                                                  | Active (73) Drafts (0) In Progress (0) Approved (0) Open (73)                                                                 |                                                  |
|                                                  | Image: Sort ∨       Image: Filters ∨       Image: Sort ∧         Sort: Date created • Newest First                            | Q Search by req title or req number              |

- 4. **Step 1**: Create the Requisition Details.
  - You will need the approved HRT (from ServiceNow) to enter the required information.
  - For the most part the "List Type" will be "Regular." Only a few exceptions for any of the other types, consult with HR prior to selecting any of the other list types.
  - Skip the "EEO/Census Data Template."
  - If this recruitment is for a new, vacant, part-time instructor or temporary non-academic hourly position, for the "Previous Employee" section, please list N/A. Otherwise, list the previous employee that last vacated the position.
  - If the funding is split between fund sources, ensure that all budget numbers are listed under "Budget Information" along with the split percentage.
  - If this is a new position, complete the "Position Details" section, otherwise skip.

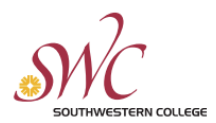

#### HUMAN RESOURCES

| * Fields are required                                                                                                    |                                                                  |
|----------------------------------------------------------------------------------------------------|------------------------------------------------------------------|
| Requisition #                                                                                                    | * Division/Department                                            |
| 00092                                                                                                    | Business and Financial Affairs /                                 |
|                                                                                                    |                                                                  |
| * Class Spec                                                                                                    | Working Title                                                    |
|                                                                                                    | TEST - Bookstore Buyer - TEST - DO NOT APPLY                     |
| Desired Start Date                                                                                                    | * Hiring Manager                                                 |
| MM/DD/YYYY III                                                                                                    | Gilberto Garcia 🛞 Find a hiring manager Q                        |
| HR USE ONLY - Hiring Team Lead                                                                                                    | HR USE ONLY - Hiring Team Member                                 |
| Viviana Govea 🛞 Q                                                                                                    | Find a HR USE ONLY - Hiring Team Member Q                        |
|                                                                                                    |                                                                  |
| Job Type                                                                                                    | List Type                                                        |
| Classified Staff V                                                                                                    | Regular                                                          |
| Position ①                                                                                                    | Number of Vacancies                                              |
| Bookstore Buyer (BCOK-CFI-BUYD) ③ Find a position                                                                                                    | 1                                                                |
|                                                                                                    |                                                                  |
| EEO/Census Data Template                                                                                                    |                                                                  |
| Find a EEO/Census Data Template Q                                                                                                    |                                                                  |
| O Please note the system will use the Global EEO / Census numbers in the EEO / Census<br>Data settings if no template is selected. To view the EEO / Census data values, please go<br>to Admin > EEO / Census Data. | ,                                                                |
| * Recruitment Type                                                                                                    | * HRT Number                                                     |
| Replacement                                                                                                    | 00011                                                            |
| O New Position/Current Classification                                                                                                    |                                                                  |
| New Position/New Classification                                                                                                    |                                                                  |
| Yar-time instructor     Temporary Non-Academic Hourly (Not to exceed 175 days)                                                                                                    |                                                                  |
|                                                                                                    |                                                                  |
| * Previous Employee                                                                                                    | * Funding Source                                                 |
| Bill Denton                                                                                                    | District (11)                                                    |
| * Budget Information                                                                                                    | * FTE (numeric value of 1.00 or less)                            |
| 11-000000-000000-000000-10                                                                                                    | 10                                                               |
| * Months of Service                                                                                                    | * Work Schedule (Ex: Mon-Fri, 8am-5pm)                           |
| 12 Month ~                                                                                                    | Monday-Thursday: 7:30 a.m4:30 p.m. AND Friday: 8:00 a.m5:00 p.m. |
|                                                                                                    | ,                                                                |
| Duties (List Top 8-10 duty numbers in order of importance)                                                                                                    |                                                                  |
| 1-4, 6-9, 12                                                                                                    |                                                                  |

5. Select the green button at the top of the page, "Save & Continue to Next Step."

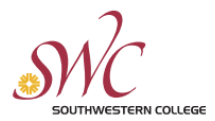

#### 6. Step 2: Approvals

• This should be autogenerated but if no approver is listed then select the "+ Add Approval Group" and select the appropriate HR approver.

| 1. CREATE 🗸     | 2. <u>A</u> I                  | PPROVALS 🗸 3.                              | ATTACHMENTS 🗸                  | $\rangle$ |          |      |
|-----------------|--------------------------------|--------------------------------------------|--------------------------------|-----------|----------|------|
|                 |                                |                                            |                                |           |          |      |
|                 |                                |                                            |                                |           |          |      |
| Approva         | al Workflow                    |                                            |                                |           |          |      |
| * Fields are re | equired.                       |                                            |                                |           |          |      |
| (i) The appr    | roval workflow below has bee   | en automatically applied to this requisiti | on based on the Department/Div | vision.   |          |      |
| You have        | e the option to override the w | orknow for this requisition                |                                |           |          |      |
| 1               | :: HR                          | Approvers                                  | Status                         | Due Date  | Comments | ∠ 11 |
|                 |                                | Viviana Govea                              | Pending                        |           |          |      |
|                 |                                |                                            |                                |           |          |      |
|                 | Add Approval Group             |                                            |                                |           |          |      |
|                 |                                |                                            |                                |           |          |      |
|                 |                                |                                            |                                |           |          |      |
|                 |                                |                                            |                                |           |          |      |

- 7. Save and continue to the next step.
- 8. Step 3: Attachments
  - Add the ELT approved HRT and any supporting documentation.
  - If this is for a part-time or hourly position, you can skip this step.

| 1. CREATE 🗸     | 2. APPROVALS 🗸 | 3. ATTACHMENTS 🗸                                |  |
|-----------------|----------------|-------------------------------------------------|--|
|                 |                |                                                 |  |
| Add Attachments |                |                                                 |  |
|                 |                | $(\uparrow)$                                    |  |
|                 |                | Dreg and dram file have as click have to uplead |  |
|                 |                | Supported file types are don dony off visions   |  |
|                 |                | The maximum allowed file size is 10MB.          |  |
|                 |                |                                                 |  |
|                 |                |                                                 |  |

- 9. Select the green button at the top of the page, "Save & Submit."
- 10. The Requisition Detail will now show as "In Progress." You are also able to edit the requisition if you notice an error after submitting.

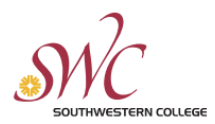

#### **HUMAN RESOURCES**

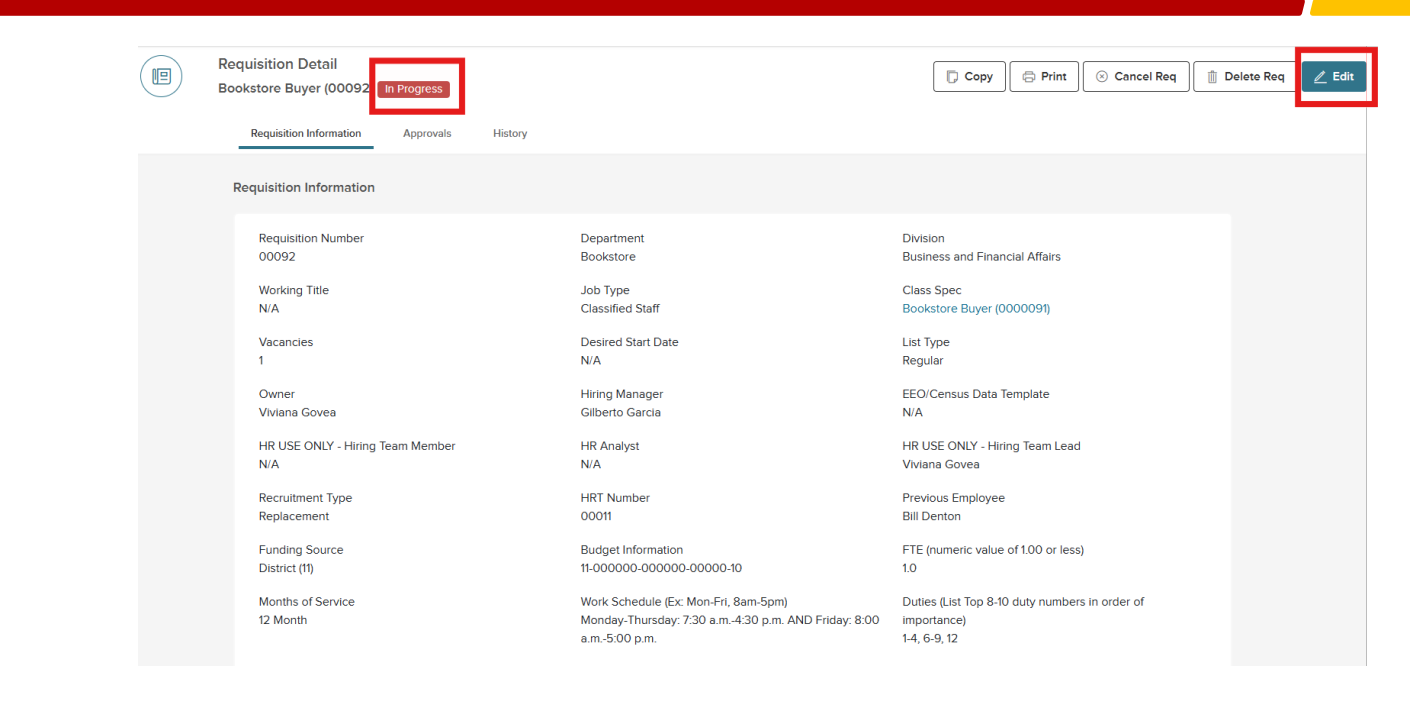

11. The requisition will remain in your "My Requisitions" tab.

| Mc Dashboard                                     | Q search                                                                                                    | Get the Mobile App 🔲 🛗 CH Cookie HR Specialist 🗸 |
|--------------------------------------------------|----------------------------------------------------------------------------------------------------|--------------------------------------------------|
| <ul> <li>▲ Dashboard</li> <li>Ξ Tasks</li> </ul> | Recruiting Overview My Requisitions My Candidates My Job Postings (49) Hires Class Spec Print Applications                      | ③ View Settings                                  |
| Recruiting                                       | Requisitions <u>view all</u> >                                                                                                  | Create a Requisition                             |
|                                                  | Image: Sort Date Color     Image: Sort Date Color     Image: Sort Date Color       Sort: Date created • Newest First            | Q Search by req title or req number              |
|                                                  | #00092 Bookstore Buyer     Department: Business and Financial Affairs - Division: Bookstore     Hiring manager: Gilberto Garcia | Created 01/14/25                                 |